# 会員情報変更申込手順

本資料はTWX - 21の会員企業様がTWX - 21センタに登録されている貴社の会員情報を変 更する場合の変更方法について記載してあります。下記手順方法に従って会員情報の変更をお 願いします。

1.会員情報変更申込書初期画面

証書会員の方は「TWX-21 会員情報変更ページ (会員証をお持ちの方)」をクリックして下さい。

2.の画面に遷移します。

ID / パスワード会員の方は **「TWX-21 会員情報変更ページ (ログイン ID をお持ちの方)」** を

クリックして下さい。

4.の画面に遷移します。

会員情報の変更は下のリンクから行えます。

- TWX-21会員情報変更ページ(会員証をお持ちの方) TWX-21クライアントを導入されているユーザ向けです。
- <u>TWX-21会員情報変更ページ(ログインIDをお持ちの方)</u>
   上記以外の、Web-EDIサービス・Web営業業務支援サービスのユーザ向けです。

#### 2.証書会員認証画面1

証書の ID / パスワードを入力して **ひK**」ボタンをクリックしてください。

3.の画面に遷移します。

| <ul> <li>認証画面 - Microsoft Internet Explorer</li> <li>ファイル(E) 編集(E) 表示(V) お気に入り</li> </ul> | )(\$)U(D)                                       | × <u>□_</u>                  |
|-------------------------------------------------------------------------------------------|-------------------------------------------------|------------------------------|
| ·<br>                                                                                     |                                                 | Twx-21                       |
|                                                                                           | TWX-21「申込書管理」                                   |                              |
|                                                                                           | KFOC3006-1 記録中です。<br>ログオン<br>レーザー名<br>パスワード<br> | B                            |
| → TWX-21ヘルプデスク                                                                            | 0120-851421 seed as 211 washington              | and a 1997,2000,Hitachi,Ltd. |
| ・<br>参] ページが表示されました                                                                       |                                                 | 📔 🙆 ለጋቃ-ネット 🅢                |

## 3.証書会員認証画面2

認証に成功すると下記画面が表示されるので「こちら」をクリックしてください。

5.の画面に遷移します。

| 🕗 認証画面 - Microsoft Internet Explorer 👘   |                                      |                                    |
|------------------------------------------|--------------------------------------|------------------------------------|
| │ ファイル(E) 編集(E) 表示(V) お気にフ               | 入り(金) ツール(① ヘルプ(出)                   | (A)                                |
|                                          |                                      | Twx-21                             |
|                                          |                                      | 1,1,1,2,1                          |
|                                          |                                      |                                    |
|                                          | TWX-21「申込書管理」                        |                                    |
|                                          | KFCC3001-L 認証に成功しました。                |                                    |
|                                          |                                      |                                    |
|                                          |                                      |                                    |
|                                          |                                      |                                    |
| ur all october all order all order all o |                                      |                                    |
|                                          | 初期代告マレキ 後に したこそのしいか マイドコン            |                                    |
|                                          | EXELUTION RECEIPTION RECEIPTION      | 戻る                                 |
|                                          |                                      |                                    |
|                                          |                                      |                                    |
|                                          |                                      |                                    |
|                                          |                                      |                                    |
|                                          |                                      |                                    |
| → TWX-21ヘルプデスク                           | 0120-851421 help@twx=21 hitachine.jp | Capyright@) 1997,2000,Hitachi,Ltd. |
| 🥙 ページが表示されました                            |                                      | 📋 🙆 🕐 ብンターネット                      |

4.ID / パスワード会員認証画面

TWX - 2 1より付与されているログイン ID 及びパスワードを入力して「ログイン」ボタンをクリック

してください。

5.の画面に遷移します。

| ガイン - Microsoft Internet Explorer |                                      |                                        |
|-----------------------------------|--------------------------------------|----------------------------------------|
| ·イル(E) 編集(E) 表示(V) お              | 気に入り( <u>A</u> ) ツール(II) ヘルプ(H)      |                                        |
|                                   |                                      | Twx                                    |
| 0                                 |                                      |                                        |
|                                   | TWX-21「申込書管理」                        |                                        |
|                                   | ログインIDとパスワードを入力し、ログインボタンを押(          | して下さい。                                 |
|                                   | ログインID                               |                                        |
|                                   | パスワード                                |                                        |
|                                   | ログイン クリア 戻る                          |                                        |
|                                   |                                      |                                        |
|                                   |                                      |                                        |
|                                   |                                      |                                        |
|                                   |                                      |                                        |
| ◆ TWX-21ヘルプデスク                    | 0120-851421 help@twx-21.httachkne.jp | Copyright(O): 1997,2000, Hitachi, Ltd. |
|                                   |                                      |                                        |
| -ジが表示されました                        |                                      |                                        |

5.申込メニュー

「2.サービス設定内容変更申込」を選択し作成者」に名前を記入して開始」ボタンをクリック してください。

6.の画面に遷移します。

| 🏄 申込書管理 - Microsoft Internet | Explorer                                                                                                    |                                      |
|------------------------------|----------------------------------------------------------------------------------------------------|--------------------------------------|
| _ ファイル(E) 編集(E) 表示(⊻)        | お気に入り(A) ツール(D) ヘルプ(出)                                                                                                    | <b>#</b> #                           |
|                              |                                                                                                    | Twx-21                               |
| 申込火二ュー画面                     |                                                                                                    |                                      |
|                              | 既存会員〈参加会員〉申込メニュー                                                                                                    |                                      |
|                              | <ul> <li>○ 1. サービス通知申込</li> <li>○ 2. サービス設定内容変更申込</li> <li>3. サービス解約申込</li> <li>○ 4. 課金帽始延長依頼</li> <li>○ 5. ユーザ権限変更申込</li> <li>○ 6. 申込書修正</li> <li>○ 7. 申込書取消</li> <li>○ 8. 申込件(2)時</li> </ul> |                                      |
|                              | <ul> <li>○ 9. 契約情報通辺</li> <li>○ 10. パスワード変更</li> </ul>                                                                                                    |                                      |
|                              | 作成者: 日立大郎 《全角                                                                                                    | 120文字まで入力可能)<br>開始 クリア               |
| → TWX-21ヘルプデスク               | 0120-851421 help@twx=21 hitaohine.jp                                                                                                    | Copyright (C) 1997,2000 Hitachi,Ltd. |
| 🕗 ページが表示されました                |                                                                                                    | <u>ि</u> 🔮 २७४१-२७१                  |

6.サービス選択画面

項番1 貴社情報の 変更」ボタンをクリックしてください。

7.の画面に遷移します。

\*本画面のサービス一覧には貴社の契約済みのサービスの一覧が表示されます。

| フィルビ 編集化 表示 め お気に入り(ゆ) ツール① ヘルブ(せ)       T       サービス 装       確格名     設定       1     食社情報     変更)       マービス 光       確 名     分類     現状<br>甲込段     申込段     設定       1     営業業務支援サービス     見税支格・情報交換     -     1     変更       1     営業業務支援サービス     見税支格・情報交換     -     1     変更                                                                                                    | アイルビ 編集() 表示() お気に入り() ツール() ヘルブ()         サービス 受け報告         項番       情報名       設定         1       食社信報       変更         2       請求先情報       変更         1・ビス-TE       概念名       分類       現式       申込数       設定         1       雪素果務支援サービス       見核支援・情報交換        1       変更         1       雪素果務支援サービス       見核支援・情報交換        1       変更         2       ごろ見びデータ伝送        1       変更         ビレビアータに、       日間データ伝送        1       変更         2       ビレビアータに、       1       変更       クリア         アクレビアータに、       1       変更       クリア       ア・タに、         ビレビアータに、       1       変更       クリア       ア・タに、       クリア         ア・タンビリア・シタに、       120-851421 heightwar:<1htdeburge                                                                                                    | 甲込           | 書管理 - Micros | oft Internet | Explorer                                                                                                    |              |            |           |            |      |              |                       |                     |           |
|----------------------------------------------------------------------------------------------------|----------------------------------------------------------------------------------------------------|--------------|--------------|--------------|----------------------------------------------------------------------------------------------------|--------------|------------|-----------|------------|------|--------------|-----------------------|---------------------|-----------|
| すービス 変換面面       現在 協範名 設定       第次: 「       2 請求先情報     変更       マービス 一覧       「サービス名     概能名 分類 現状 中込政<br>市 少してえる     アントレービス       概定     ク類 現状 中込政<br>加加 解約 設定       1     2     2     2     3     2       ロービス - 1     2       2     3     3     7     7       1     2     3     8     2       1     2     2     5     2       1     3     3     3       1     3     3     3       1     3     3     3       1     3     3     3       1     3     3     3 | サービス 受評報       項値     協程名     設定       1     資社協報     変更       2     請求先協報     変更       中ビス - 覧     確全名     分類     現式     申込数     設定       1     言葉葉務支援サービス     【截金名     分類     現式     藤安       2     富葉葉務支援サービス     見様支援・協報交換     -     1     重     変更       2     吉葉葉務支援サービス     見様支援・協報交換     -     1     重     変更       1     吉葉葉務支援サービス     見様支援・協報交換     -     1     重     変更       2     ビリア・少反映巻智記:     「     1     1     変更                                                                                                    | ファイノ         | ▶(E) 編集(E)   | 表示♡          | お気に入り( <u>A</u> ) ツール                                                                                                  | D VI         | ラ(田)       |           |            |      |              |                       |                     |           |
| サビス 変換部画面       第2     第2       1     食社情報     変更       2     諸求先情報     変更       *-ビス-覧       2     サービス名     概念名     分類     甲込数     取子       1     営業業務支援サービス     見筑支语・情報交換     -     1      変更       1     営業業務支援サービス     見筑支语・情報交換     -     1      変更                                                                                                    | サレビス受快希望日:<br>第番       物格名       改定<br>変更         2       請求信報報       変更         2       請求信報報       変更         *-ビス-TE         項番       サービス名       機能名       分類       現状<br>単込紙       単込数       読定         1       含素素務支援サービス         1        変更         2       含素素務支援サービス         1        変更         1       含素素務支援サービス         1         変更         EDIF3/反映希望日:<br>(YYYYMMDDR:sto z 手で入力)                                                                                                    |              |              |              |                                                                                                    |              |            |           |            |      |              |                       |                     | T         |
| WX-21入会情報<br>再番 情報名 設定<br>1 食社情報 変更<br>2 請求先情報 変更<br>ビスー覧<br>ビスー覧<br>ビスー覧<br>ビスー覧<br>ビスー覧<br>ビスー覧<br>ビスー覧<br>ビスー覧<br>ビスー覧<br>ビスー覧<br>ビスー覧<br>ビスー覧<br>ビスー覧<br>ビスー覧<br>ビスー覧<br>ビスー覧<br>ビスー覧<br>ビスー覧<br>ビスー覧<br>                                                                                                    | WX-21 入会情報       項重     植報名     設定       1     食社情報     変更       2     諸求先情報     変更       r-ビスー覧     概集名     分類     現太     申込数     設定       1     言葉業務支援サービス     現積支援・情報文換     -     1     変更       2     富業業務支援サービス     現積支援・情報文換     -     1     変更       1     言葉業務支援サービス     原面データ伝送     -     1     変更                                                                                                    | サービス         | ス選択画面        |              |                                                                                                    | _            |            | _         | _          | _    | _            |                       |                     |           |
| 項番     指報名     設定       1     倉灶信報     ②       2     諸求先指報     ③       2     諸求先指報     ③       費子     費子     費券     費夫夫       1     丁ービス-ジェ       3     サービス-ジェ       2     「カービス-ジェ       1     三葉実務支援サービス       1     三葉実務支援サービス       1     「国市データ伝送       1     「国市データ伝送                                                                                                    | 項番     10     設定       1     貸仕福報     返更       2     諸求先情報     変更       1-ビス-T     確全     20     現式     申込法     正       項番     リービス-2      人類     現式     市公     1      正       1     営業業務支援サービス        1      変更       2     営業業務支援サービス        1         2             1             2             2             2             2             2             2             2             2             3             2 <td< td=""><td>WX-21</td><td>入会情報</td><td></td><td><u>a anti-</u>reserve a serve a serve a serve a serve a serve a serve a serve a serve a serve a serve a serve a serve</td><td></td><td></td><td></td><td></td><td></td><td></td><td>and the second second</td><td></td><td></td></td<>                                                                                                    | WX-21        | 入会情報         |              | <u>a anti-</u> reserve a serve a serve a serve a serve a serve a serve a serve a serve a serve a serve a serve a serve |              |            |           |            |      |              | and the second second |                     |           |
| 1 $\underline{2}$ $\underline{2}$ $\underline{3}$ $\underline{2}$ $\underline{2}$ 2 $\overline{3}$ $\underline{3}$ $\underline{3}$ $\underline{2}$ 1                                                                                                    | 1     2社福報     返更       2     諸求先福報     変更       r-ビス-ジレ     一次     一次     日       1     アービス-ジレ     一次     一次     日     回     回       2     営業業務支援サービス     見税支持・情報交換     -     1     「     重     夏重       2     営業業務支援サービス     見税支持・情報交換     -     1     「     「     夏重       2     ビレージージク反映巻目:     -     1     「     「     「     1       2     ビレージージク反映巻目:     -     1     「     「     1     「                                                                                                    | 項番           | 情報名          | 設定           |                                                                                                    |              |            |           |            |      |              |                       |                     |           |
| 2     請求先摘報     変更       1     変異務支援サービス     機能支援・情報交換                                                                                                    | 2     請求先摘報     変更       ナービス - 覧     概念     分類     現状<br>中込段     印ン(日)     日       1     言業業務支援サービス     見粮支援・情報交換     -     1     重     変更       2     部データ伝送     -     1     重     変更       EDIデータ伝送     -     1     重     変更                                                                                                    | 1            | <b>貴社</b> 情報 |              | 変更                                                                                                    |              |            |           |            |      |              |                       |                     |           |
| 東番     サービス名     機能名     分類     現状<br>中込数     申込数     設定       1   ご家業務支援サービス                                                                                                    |                                                                                                    | 2            | 博士学生         |              | <b>安</b> 面                                                                                                    |              |            |           |            |      |              |                       |                     |           |
| <ul> <li>トービス-3         項番</li></ul>                                                                                                    | t-ビス-NE                                                                                                    | -            |              |              | ~~ <u> </u>                                                                                                    |              |            |           |            |      |              |                       |                     |           |
| 項目         サービス名         機能名         投積         申込数         設置         注           1              夏素業務支援サービス               見積支援・情報交換               へののののののののののののののののののののののののの                                                                                                    | 項目         サービス名         機能名         分預         現代<br>中込形         申込形         読定           1              夏葉業務支援サービス<br>でのサージーなど              日代<br>団のサータ伝ど              への<br>・ローク伝ど              ロー<br>・ローク伝ど              ロー<br>・ローク伝ど              アン<br>・ローク伝ど              マー<br>・ロー<br>・ローク伝ど              ロー<br>・ローク伝ど              アン<br>・ローク伝ど              アン<br>・ローク伝ど              アン<br>・ローク伝ど              アン<br>・ローク伝ど              アン<br>・ローク伝ど              アン<br>・ローク伝ど              アン<br>・ローク伝ど              アン<br>・ローク伝ど              アン<br>・ローク伝述              アン<br>・ローク伝             ・ロー<br>・ロークーク伝述              ・ロー<br>・ロークー会会会会会会会会会会会会会会会会会会会会会会会会会会会会会会会会会会会                                                                                                    | ービス          | 一覧           |              |                                                                                                    |              |            |           |            |      |              |                       |                     |           |
| 1         否素業務支援サービス         見積支援・情報交換         -         1         変更           2         写素業務支援サービス         国面データ伝送         -         1          変更                                                                                                    | 1         ご数         中立数         近山         解約         「」           1         言葉業務支揚サービス         日本         1         「」         「」         三         三         三         2         「」         「」         「」         「」         「」         「」         「」         「」         「」         「」         「」         「」         「」         「」         「」         「」         「」         「」         「」         「」         「」         「」         「」         「」         「」         「」         「」         「」         「」         「」         「」         「」         「」         「」         「」         「」         「」         「」         「」         「」         「」         「」         「」         「」         「」         「」         「」         「」         「」         「」         「」         「」         「」         「」         「」         「」         「」         「」         「」         「」         「」         「」         「」         「」         「」         「」         「」         「」         「」         「」         「」         「」         「」         「」         「」         「」         「」         「」         「」         「」         「」         「」         「」         「」 <td< td=""><td>項番</td><td>サービン</td><td>ス名</td><td>概能名</td><td>分預</td><td>現状</td><td>申注</td><td>と数</td><td>設定</td><td></td><td></td><td></td><td></td></td<> | 項番           | サービン         | ス名           | 概能名                                                                                                    | 分預           | 現状         | 申注        | と数         | 設定   |              |                       |                     |           |
| 1         見積支援「情報交換         -         1         回         変更           2         図面データ伝送         -         1          変更                                                                                                    | 1     2     2     2     2     2     2     2     2     2     2     2     2     2     2     2     2     2     2     2     2     2     2     2     2     2     2     2     2     2     2     2     2     2     2     2     2     2     2     2     2     2     2     2     2     2     2     2     2     2     2     2     2     2     2     2     2     2     2     2     2     2     2     2     2     2     2     2     2     2     2     2     2     2     2     2     2     2     2     2     2     2     2     2     2     2     2     2     2     2     2     2     2     2     2     2     2     2     2     2     2     2     2     2     2     2     2     2     2     2     2     2     2     2     2     2     2     2     2     2     2     2     2     2     2     2     2     2     2     2     2 <th2< th="">     2     2     2     2&lt;</th2<>                                                                                                    |              |              |              |                                                                                                    |              | 甲达氨        | 追加        | 解約         |      |              |                       |                     |           |
| 2                                                                                                    | 2<br>2<br>2<br>2<br>2<br>2<br>2<br>2                                                                                                    | 1            |              |              | 見積支援·情報交換                                                                                                    | -            | 1          |           |            |      | 変更           |                       |                     |           |
|                                                                                                    | EDIデータ反映希望日:<br>(YYYYMMDD形式3 文字で入力)<br>・ TWX-21ヘルプデスク 0120-851421 hep@hws-21.hitachune.p Copyredm(0) <sup>7</sup> 19972000.Hitachul                                                                                                    | 2            | 営業業務支持       | 覆サービス        | 図面データ伝送                                                                                                    | -            | 1          | <u> </u>  |            |      | 変更           |                       |                     |           |
|                                                                                                    | EDIデータ反映希望日:                                                                                                    | NUMBER OF    |              |              |                                                                                                    |              |            |           | 0.22211-22 | 1000 |              | le company            |                     |           |
|                                                                                                    | EDIデータ反映希望日:<br>(YYYYMMDD形式8文字で入力)<br>・ TWX-21ヘルプデスク 0120-851421 hep@hws-21.hitachune.p Capyrepht(D) 1997.2000.Hitachul                                                                                                    |              |              |              |                                                                                                    |              |            |           |            |      |              |                       |                     |           |
|                                                                                                    | (YYYYMMDD形式8文字で入力)<br><u>売了</u> <u>キャンセル</u><br>→ TWX-21ヘルプデスク 0120-851421 heip@hws-21.hitachune.jp Corporebt(C) 1997.2000.Hitachul                                                                                                    |              |              |              | EDIデータ反映希望                                                                                                    | 8:           |            |           |            |      |              | クリア                   | <u> </u>            |           |
| EDIデータ反映希望日:                                                                                                    | → TWX-21ヘルプデスク 0120-851421 help@hws:21.httachine.jp Gepyrebt(C): 1997.2000.Httachi.                                                                                                    |              |              |              | (YYYYMMDD∰5€8                                                                                                    | 文字で <i>7</i> | (力)        |           |            |      | <del>,</del> | ·了 キャンセル              |                     |           |
| EDIデータ反映希望日:<br>(YYYYMMDD形式3文字で入力)<br>売了 キャンセル                                                                                                    | <ul> <li>TWX-21へルプナスク U12U-801421 heipetwx-21 hitachine.jp Copyneh(C) 19972000.Hitachine.jp</li> </ul>                                                                                                    |              |              |              |                                                                                                    |              |            |           |            |      |              |                       |                     |           |
| EDIデータ反映希望日:                                                                                                    |                                                                                                    |              | ✓ TWX-21へ/I  | レフテスク        | U                                                                                                    | 120-8514     | 21 help@tw | x-21 hite | chi.ne.jp  |      |              | Copyrigh              | ntic/ 1997,2000,Hit | achi,Ltd. |
| EDIデータ反映希望日:<br>(YYYYMMDD形式3文字で入力)<br>・ TWX-21ヘルノデスク 0120-851421 heb@tws-21.httochure.pp Capprieht(2): 1997/2000.Httoch.Ltd.                                                                                                    |                                                                                                    | <u>مەر ت</u> |              |              |                                                                                                    |              |            |           | a          |      | 1. 1999 a    |                       |                     |           |

## 7.会員情報入力画面

E-mail(1)及び E-mail(2) (任意 )を設定してください。 通知先 E-mail(1)及び E-mail(2)を選択( "レ")してください。 表示されている貴社の企業情報に変更がある場合、訂正願います。 青色の部分の項目は必須項目ですので入力をお願いします。

上記項目設定後、「OK」ボタンをクリックしてください。

8.の画面に遷移します。

\*E-mail(1)の入力部分は必須項目にはなっていませんが、必ず設定をお願いします。

|                            |                          |                    |                |                               | Twx  |
|----------------------------|--------------------------|--------------------|----------------|-------------------------------|------|
| 土企業情報入力画面                  |                          |                    |                |                               |      |
| 1.<br>                     |                          | (王円10次于ま           | C /// J ºJ BE/ |                               |      |
| 都道村県ノリカナ                   | カナカリケン<br>「独会」山田         | (全角32文字ま           | で人力可能)         |                               |      |
| <b>都</b> 道桁架               | 神宗川県<br>  ちちまま >>        | (全用10文子ま           | で人刀可能)         | _                             |      |
| 市区都つりガナ                    | 199+9<br>                |                    |                | ▲<br>▼ (全角40文字まで入力可能)         |      |
| 市区郡                        | 川崎市                      |                    |                | ▲<br>▼ (今角12文字まで入力可能)         |      |
|                            | -<br>カシマダ89(             | )                  |                |                               |      |
| 可打番地フリカナ                   | CHAORE RECEIPTION OF THE |                    |                | ・ (全角72文字まで入力可能)              |      |
| 町村番地                       | 鹿島田890                   |                    | ·              | ■<br>✓ (全角25文字まで入力可能)         |      |
| 建物名フリガナ                    |                          |                    |                |                               |      |
|                            |                          |                    |                |                               |      |
| 建砌名                        |                          |                    |                | - (全角25文字まで入力可能)              |      |
| 電話番号                       | 0120-851421              | (半角32文字ま           | で入力可能 例        | 1:045-123-4567)               |      |
| FAX番号                      | 0120-851421              | (半角32文字ま           | で入力可能 例        | 1:045-123-4567)               |      |
| E-mail(1)                  | help@twx-21.hit          | achi.ne.jp         | (半角120文        | 字まで入力可能)                      |      |
| E-mail(2)                  | help2@twx-21.hi          | itachi.ne.jp       | (半角120文        | 字まで入力可能)                      |      |
| ●通知先                       | 🔽 E-mail(1) 🔽            | E-mail②)(申込完       | 了が 通知されま       | <b>न्</b> )                   |      |
|                            |                          |                    |                |                               |      |
|                            |                          |                    |                | OK 戻る                         |      |
| ★ TWY-21 A # 1 = 1 = 1 2 ク | 0100_0E1 #01             | hab@twv-01.hitachi | an in          | Constant/(C) 1997 2000 Hitsch | l ta |

8.サービス変更画面(変更済)

項番 1貴社情報に 変更」が表示されるので確認後 完了」ボタンをクリックしてください。

9.の画面に遷移します。

| 🥭 申込   | 書管理 - Micros    | soft Internet | Explorer                     |                |                |           |     |    |    |              |                | _ 🗆 ×     |
|--------|-----------------|---------------|------------------------------|----------------|----------------|-----------|-----|----|----|--------------|----------------|-----------|
| J 771, | ル(E) 編集(E)      | 表示①           | お気に入り( <u>A</u> ) ツール(       |                | ,プ( <u>H</u> ) |           |     |    |    |              |                |           |
|        |                 |               |                              |                |                |           |     |    |    |              |                | Twx-21    |
| サービ    | ス選択画面           |               |                              |                |                |           |     |    |    |              |                |           |
| TWX-21 | 入会情報            |               | <u> </u>                     |                |                |           |     |    |    |              |                |           |
| 項番     | 情報名             | 設定            |                              |                |                |           |     |    |    |              |                |           |
| 1      | 貫社情報            | 変更            | 変更                           |                |                |           |     |    |    |              |                |           |
| 2      | 請求先情報           |               | 変更                           |                |                |           |     |    |    |              |                |           |
| サービス   | (- <b>u</b>     |               |                              |                |                |           |     |    |    |              |                |           |
|        |                 | 7 4           | 495.444.47                   |                | 現状             | 申〕        | 込数  |    |    | ]            |                |           |
| 項冊     | <u>у</u> -с.    | 人名            | 饭吃花                          | 77720          | 申込数            | 追加        | 解約  | 訳正 |    |              |                |           |
| 1      | ******          | 要++- ビフ       | 見積支援·情報交換                    | -              | 1              |           |     |    | 変更 |              |                |           |
| 2      | E 96 96 19 3C 1 | 20 LA         | 図面データ伝送                      | -              | 1              |           |     |    | 変更 |              |                |           |
|        |                 |               |                              |                |                |           |     |    |    |              |                |           |
|        |                 |               |                              |                |                |           |     |    |    |              |                |           |
|        |                 |               |                              |                |                |           |     |    |    |              |                |           |
|        |                 |               |                              |                |                |           |     |    |    |              |                |           |
|        |                 | EI<br>G       | DIデータ反映希望日:<br>YYYMMDD形式8文字で | :入力)           |                |           |     |    | 完了 | クリア<br>キャンセル |                |           |
|        | ✓ TWX-21へル      | プデスク          | 0120-8                       | 51421 <b>b</b> | sip@twx~21     | hitachi.n | ejp |    |    | Copyright(C  | 1997,2000,Hita | ichi,Ltd. |
|        |                 |               |                              |                |                |           |     |    |    |              |                |           |
| 🕘 ペー:  | ジが表示されまし        | た             |                              |                |                |           |     |    |    |              | 🔒 🥥 インタ        | ーネット      |

9.登録内容確認 / 送信画面

会員情報修正内容をTWX - 21センタへ送信します。送信」ボタンをクリックしてください。

10.の画面に遷移します。

|             |                       |                   | + i            | 己の内容  | で送信しま         | : যু ৯     |          |                                         |       |  |  |
|-------------|-----------------------|-------------------|----------------|-------|---------------|------------|----------|-----------------------------------------|-------|--|--|
|             |                       |                   |                | 【貴社企  | 業情報】          |            |          |                                         |       |  |  |
| 企業⊐∽        | <b>企業⊐−ド</b> 107010 3 |                   |                |       | 事業所コード 000921 |            |          | 0009Z1                                  |       |  |  |
| フリガナ<br>貴社名 |                       | カブシキガイシ<br>株式会社日ゴ | *セタチセ~<br>2製作所 | イサクショ |               | フリカ<br>事業ア | 〕ナ<br>新名 | ► TWX-21ウンヨウセンら<br><b>名</b> TWX-21運用センタ |       |  |  |
| 貴社名・■       | <b>貴社名·略称</b> 日立      |                   |                | 事業    |               |            | 5.略称     |                                         | 運用センタ |  |  |
|             |                       | 4                 | 編名             | 【会員   | <b> 香幸辰】</b>  | 2 区分       |          |                                         |       |  |  |
|             | <u> 貴社情</u> 華         | <u>.</u>          | 安更             |       |               |            |          |                                         |       |  |  |
|             |                       |                   | C.             | 契約サー  | ビス一覧】         |            |          |                                         | P     |  |  |
|             |                       |                   |                | 公司    | 現状            | 区分         | 申        | 込数                                      |       |  |  |
|             |                       | サービス名             | 儀能名            | /J 75 |               |            |          |                                         |       |  |  |
|             |                       | サービス名             | 儲龍名            | 27.58 | 465           |            | 追加       | 解約                                      |       |  |  |

## 10.送信確認画面

以下のダイアログが表示されますので DK」ボタンをクリックしてください。

11.の画面に遷移します。

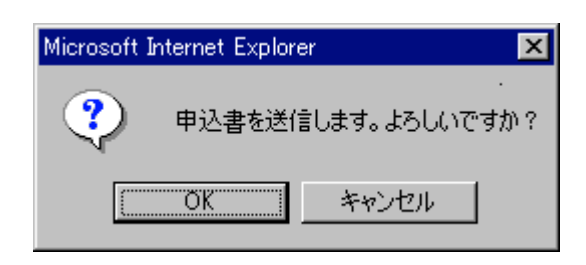

11.送信完了画面

送信が完了すると以下の画面が表示されますので **ひ**K」ボタンをクリックしてください。

6 . の画面に遷移しますので画面を終了させてください。

\*本画面が表示されないと会員情報の変更申込が正しく行われません。

| 🕗 申込書管理 - Microsoft Internet Explorer |                                      |                                     |
|---------------------------------------|--------------------------------------|-------------------------------------|
| │ ファイル(E) 編集(E) 表示(V) お気にフ            | い(A) ツール(D) ヘルプ(H)                   | (B)                                 |
|                                       |                                      | Twx-21                              |
|                                       |                                      | 11122                               |
| 中心者这信画由                               |                                      |                                     |
|                                       | 送信が完了しました。<br>OKボタンを押すと、申込メニュー画面に戻りま | ŧ <b>†</b> .<br>                    |
|                                       |                                      |                                     |
|                                       |                                      |                                     |
|                                       |                                      |                                     |
| → TWX-21へルプデスク                        | 0120-851421 heipētva-21 hitachins.p  | Copyright(0) 1997,2000,Hitachi Ltd. |
| <br>参] ページが表示されました                    |                                      | 📕 💧 🙆 💓 বンターネット                     |

会員情報の変更がTWX-21 センタに登録されると7.で設定した責社の会員情報の E-mail(1)及び E-mail(2)のメールアドレスにTWX - 21センタより登録完了通知メールが送 信されます。